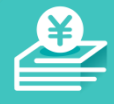

# CRIA 初期設定・操作マニュアル

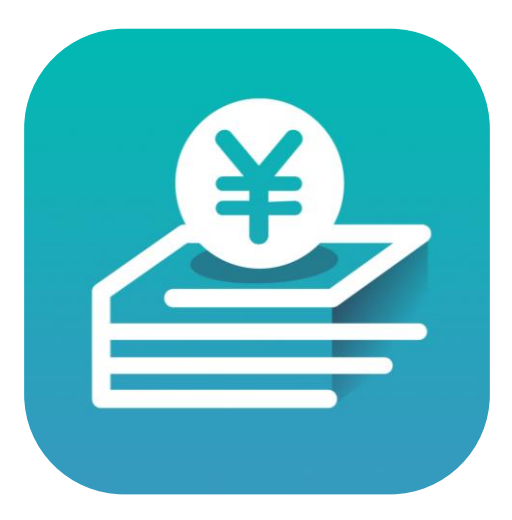

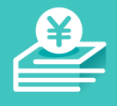

#### CRIAは既に働いた分の給与を給与支給日まで待たずに自由に受け取れるサービスです

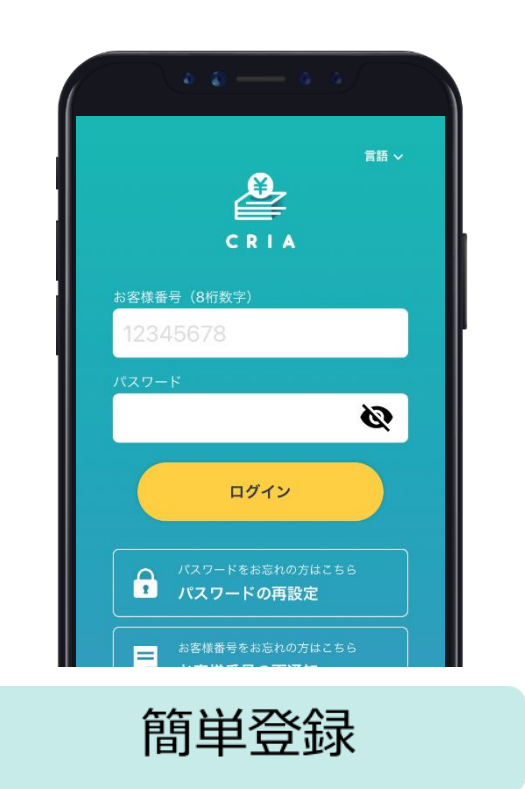

会社でご登録されている情報でアカ ウントを自動生成。個人情報の入力、 口座入力など面倒な登録は一切必要

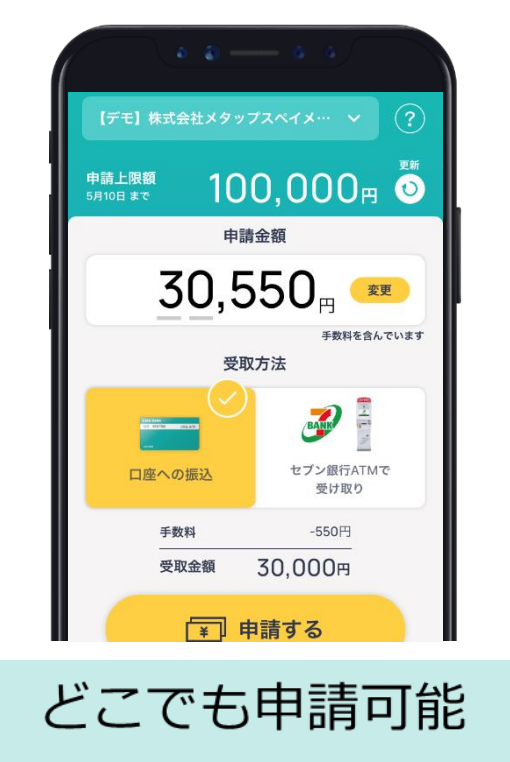

スマホアプリ、PCからいつでもど こでも申請が可能です。

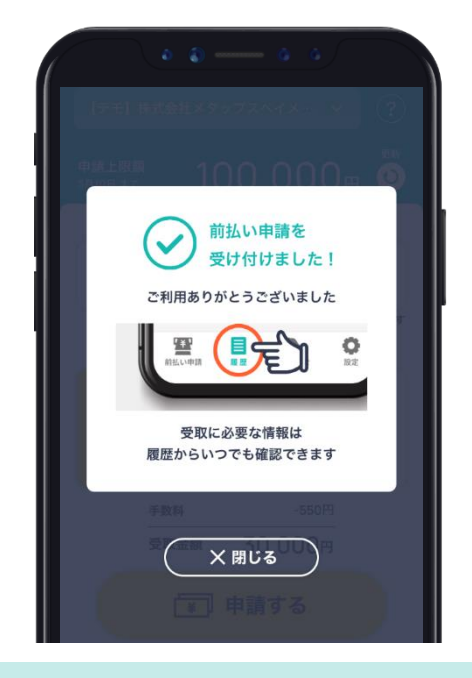

#### 即日受け取り可能

申請した金額は最短で当日振込が 可能。急な出費にすぐにでも活用 いただけます。

ありません。 © Metaps Payment Inc.

## パスワード設定と規約同意

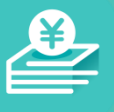

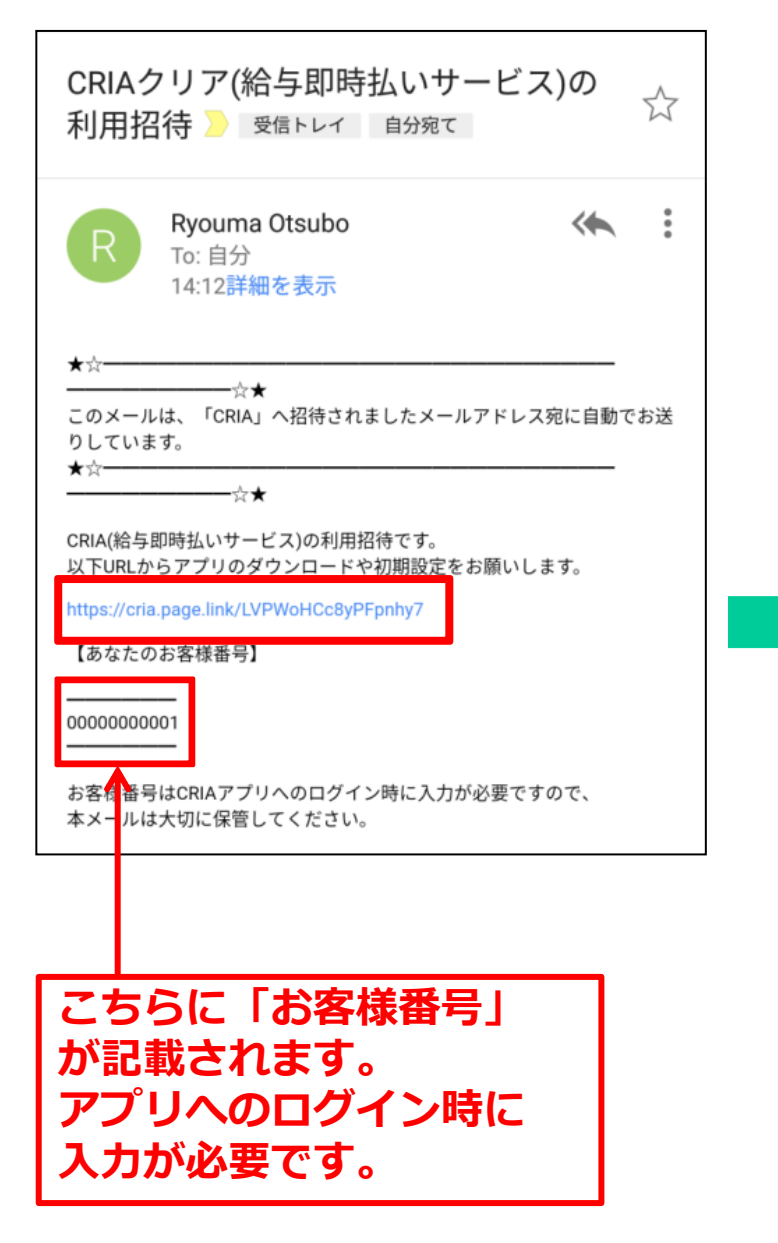

| C R I A<br>利用開始<br>CRIAへようこそ                                                                                                    |
|----------------------------------------------------------------------------------------------------|
| パスワード 半角英数8桁以上                                                                                                    |
| パスワード(確認)                                                                                                    |
| パスワード(確認)                                                                                                    |
| 利用規約                                                                                                    |
| 【給与即時払い『CRIA』】利用規約<br>(ユーザー様向け)                                                                                                    |
| 本「【給与即時払い『CRIA』】利用規約<br>(ユーザー様向け)」(以下「本規約」とい<br>います)は、株式会社メタップスペイメン<br>ト(以下「当社」といいます)が運営・提供<br>する「給与即時払い『CRIA』」(以下「本<br>サービス」といいます)の利用に関する<br>条件、遵守事項等を定めるものです。 |
| ■ 利用規約に同意します                                                                                                    |
| 利用開始                                                                                                    |

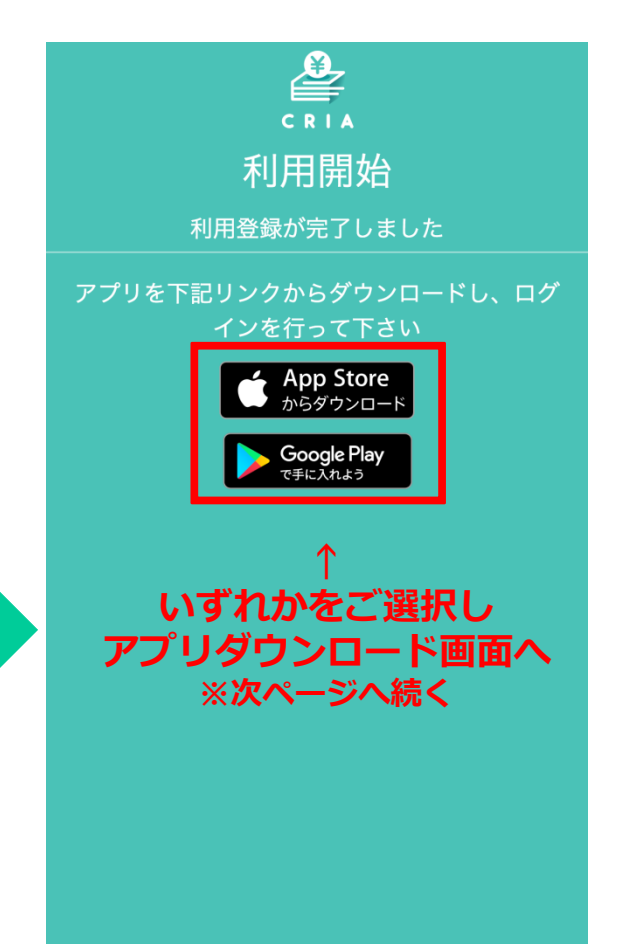

### アプリのインストール~ログイン画面

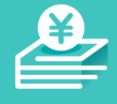

アプリインストール後、表示される案内に従ってボタンを押してください。 招待メールが届いていなかったり、

パスワード設定がお済みでない方は表示される案内をご確認いただき、 企業様へのお問合せ等ご対応お願いいたします。

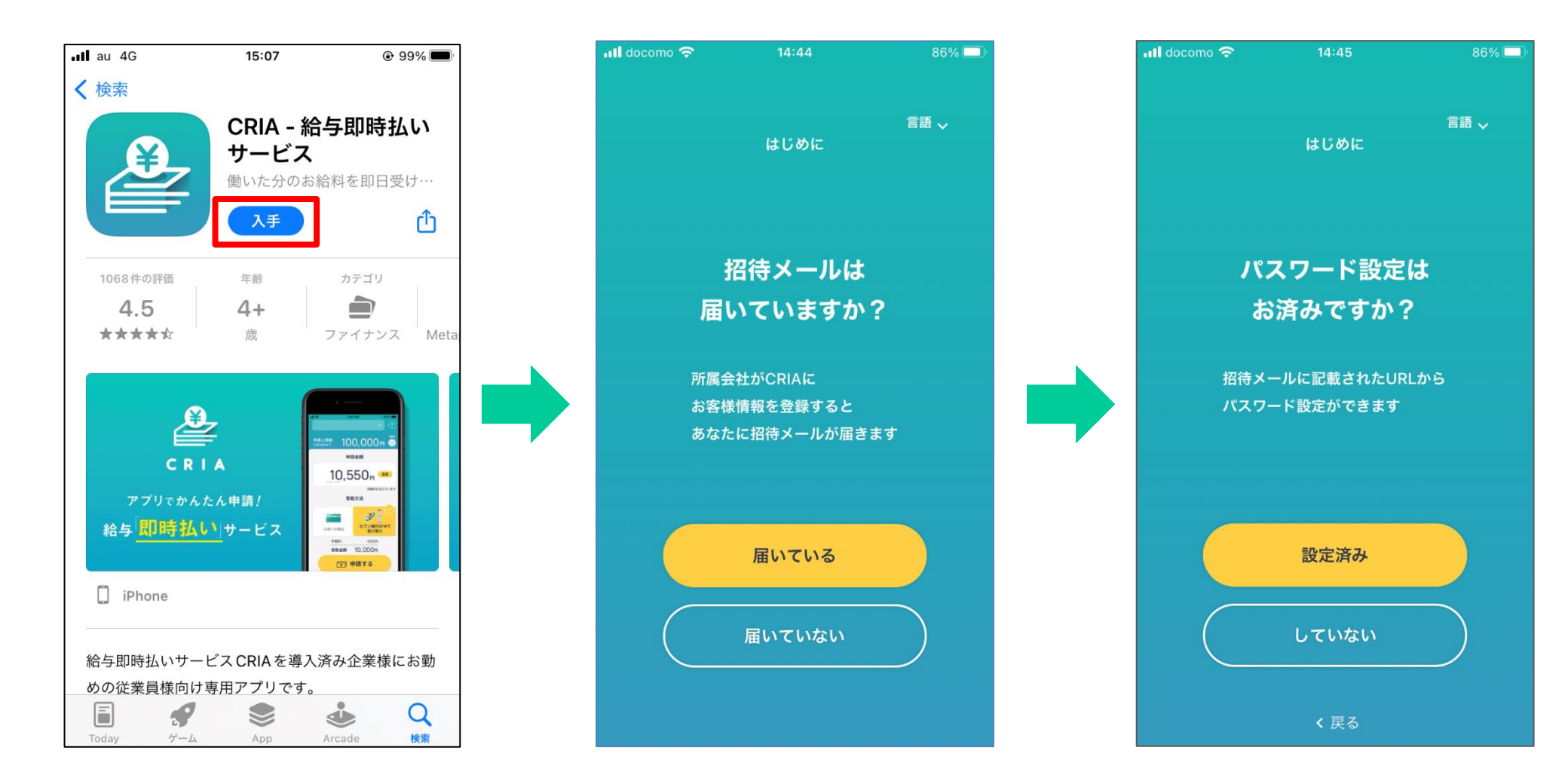

ログイン画面には招待メールに記載されている 「お客様番号」と3Pで設定いただいたパスワードをご入力ください。 初回ログイン時に4桁のアプリパスワードを設定いただきます。 以降、ログインと申請時に入力が必要になります。 生体認証を設定されている方は生体認証が優先されます。

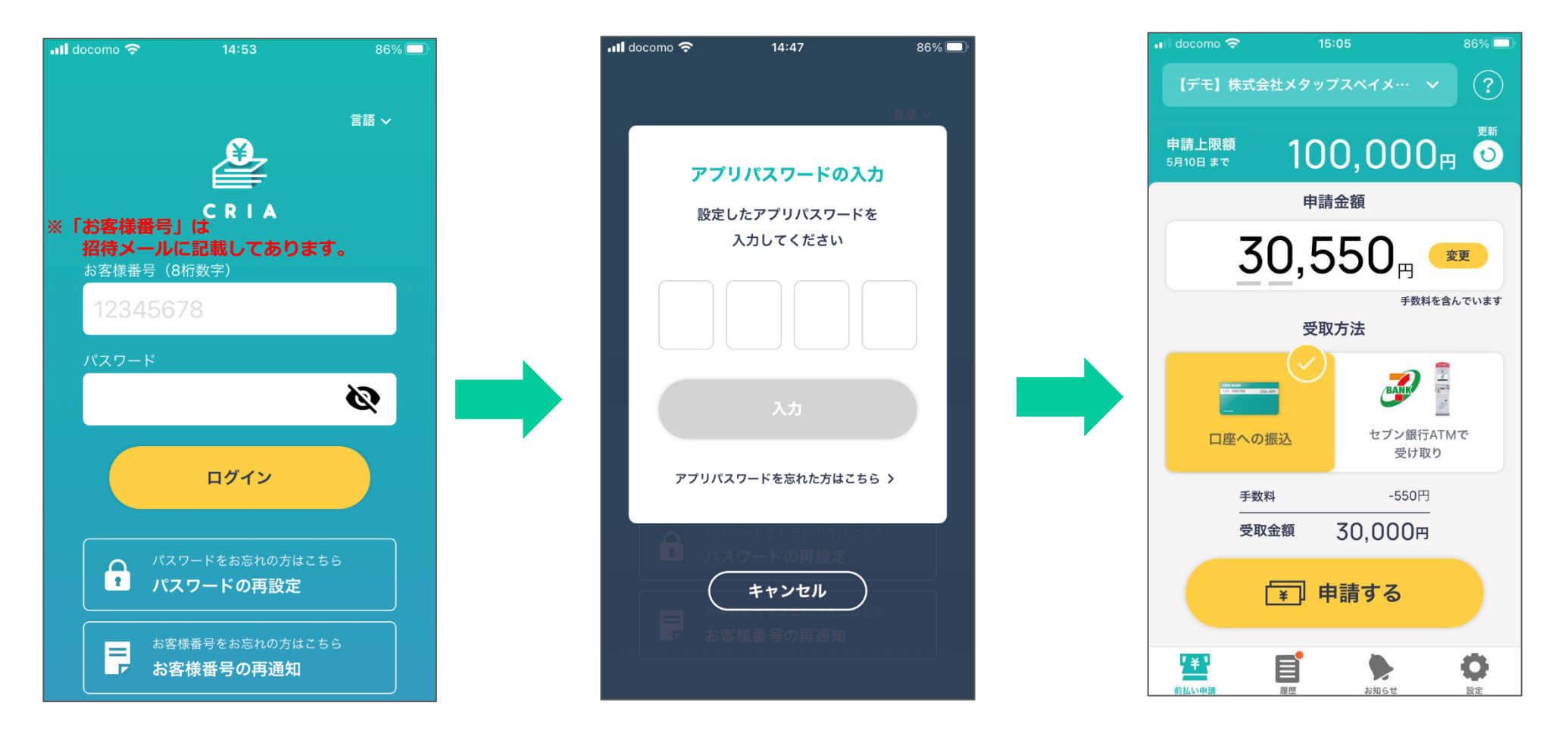

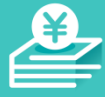

#### 前払い申請(銀行振込の場合)

申請金額を指定し、「銀行口座への振込」を選択し、 申請ボタンを押してください。 支払口座(給与支払口座)は自動でセットされております。 ※申請回数は1日2回まで、申請金額は1日5万円までです。

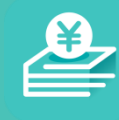

#### 【注意】 申請決定後は如何なる理由が あってもキャンセルできません。 (振込が実行されます)

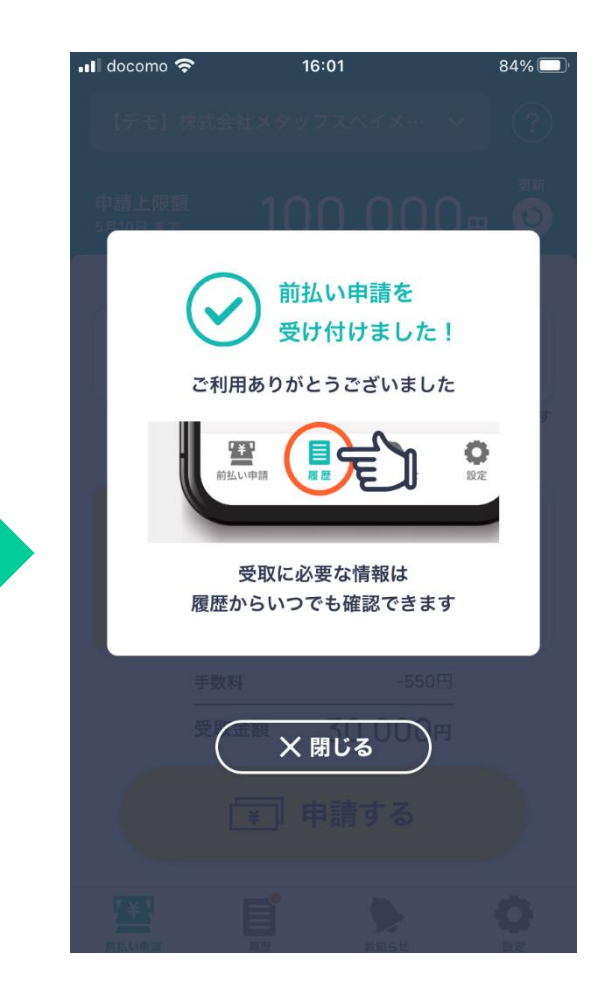

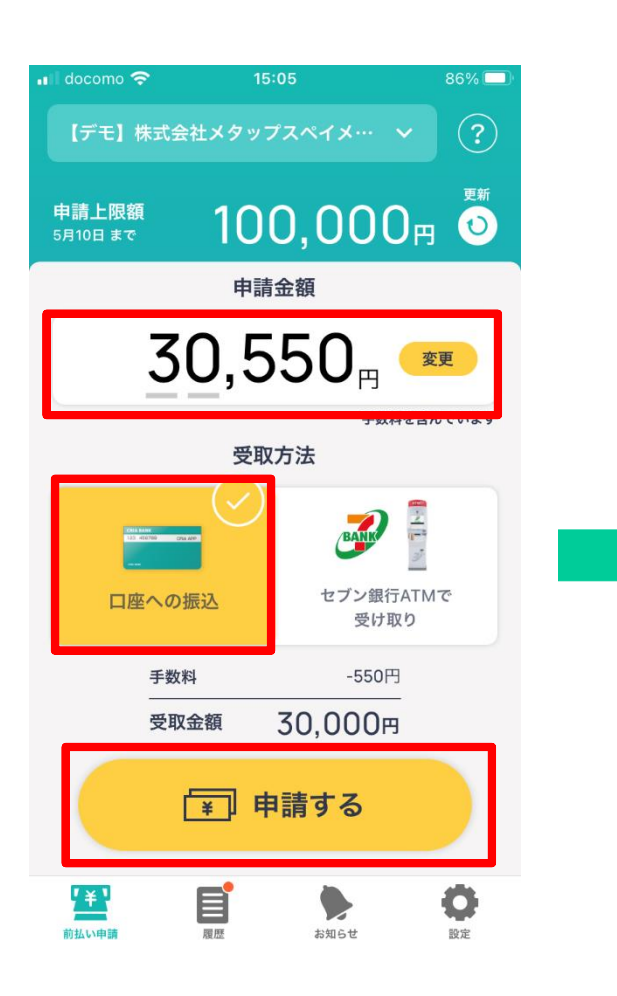

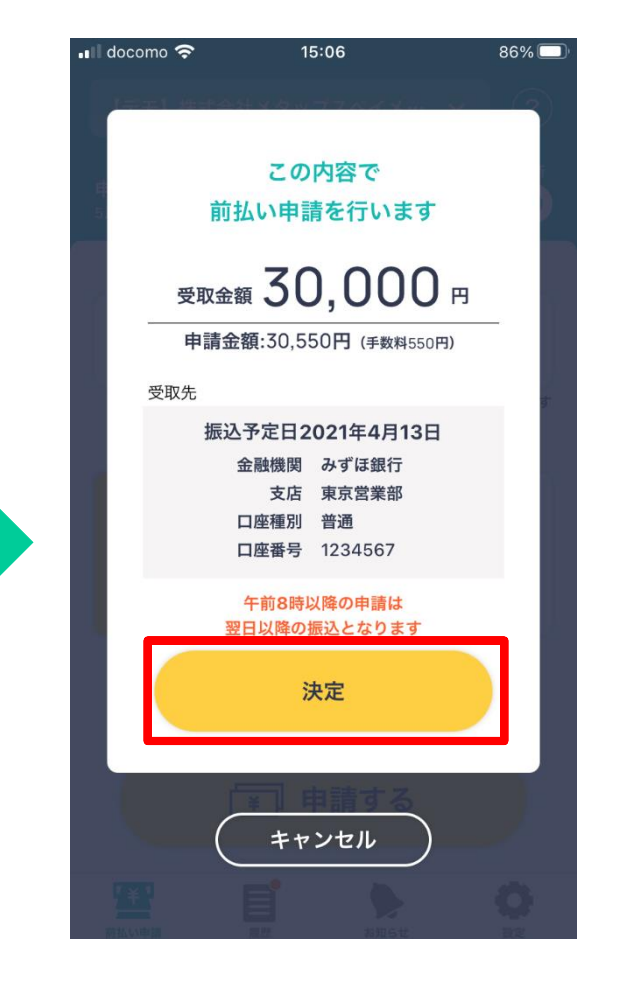

#### 前払い申請(セブン銀行受取の場合)

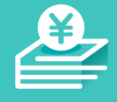

申請金額を指定し、「セブンイレブンで受取」を選択し、申請ボタンを押してください。 金額を確認後「決定」を押すとセブン銀行のATMで入力が必要な番号 「提携先コード」「お客様番号」「確認番号」が表示されます。 セブン銀行ATMでの現金受取方法も確認可能です。 ※申請済みの番号の再確認方法は8Pをご確認ください。 ※申請回数は1日2回まで、申請金額は1日5万円までです。 【注意】受取期限を過ぎると自 動でキャンセルとなり申請上限 額が元に戻ります。

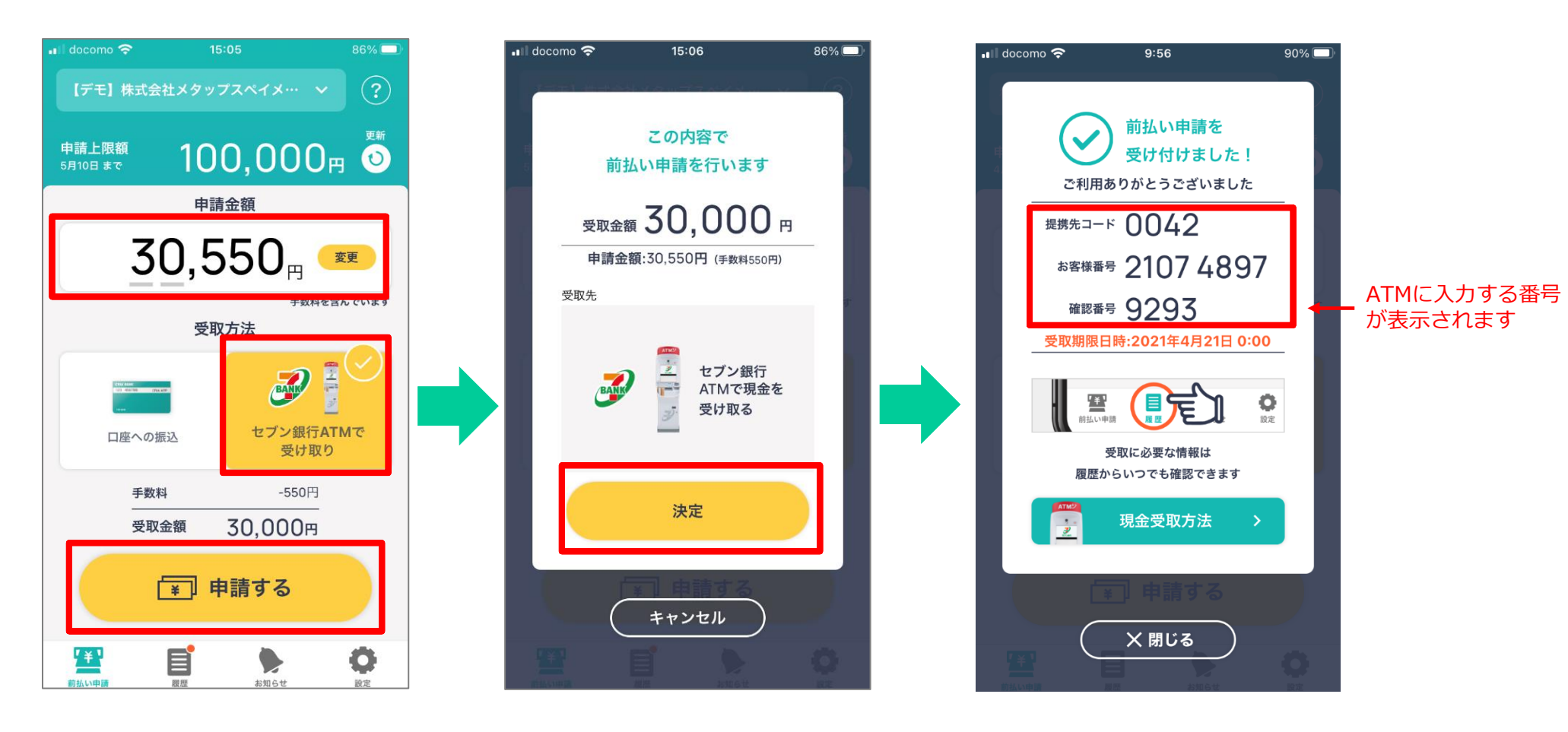

#### セブン受取番号 再確認方法

下の表示されているメニューから「履歴」を選択し、 確認したい申請の詳細ボタンを押すとセブン銀行のATMで入力が必要な番号 「提携先コード」「お客様番号」「確認番号」が表示されます。 セブン銀行ATMでの現金受取方法も確認可能です。

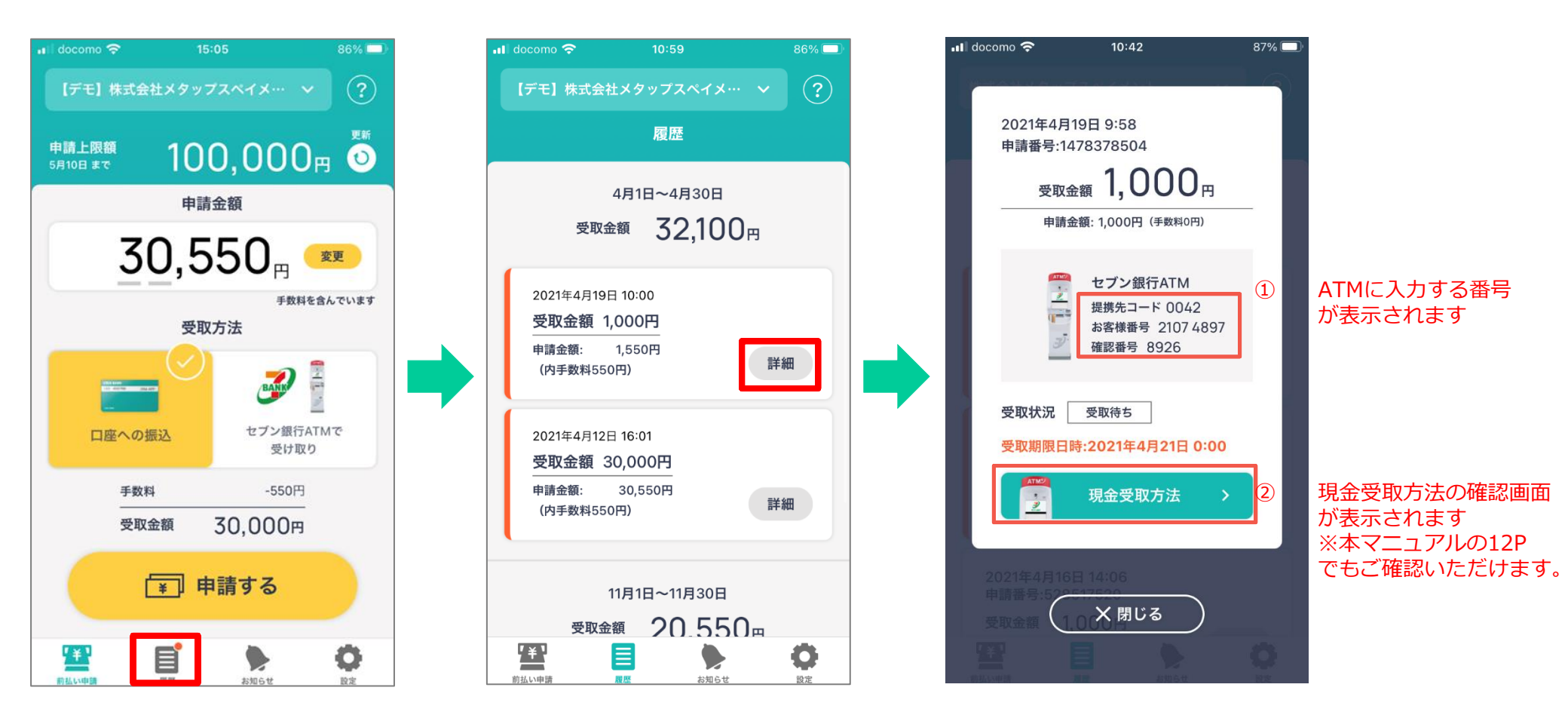

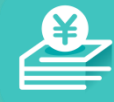

#### アプリパスワードを忘れた場合

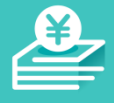

①アプリパスワード入力画面の 「アプリパスワードを忘れた方はこちら」 をクリック

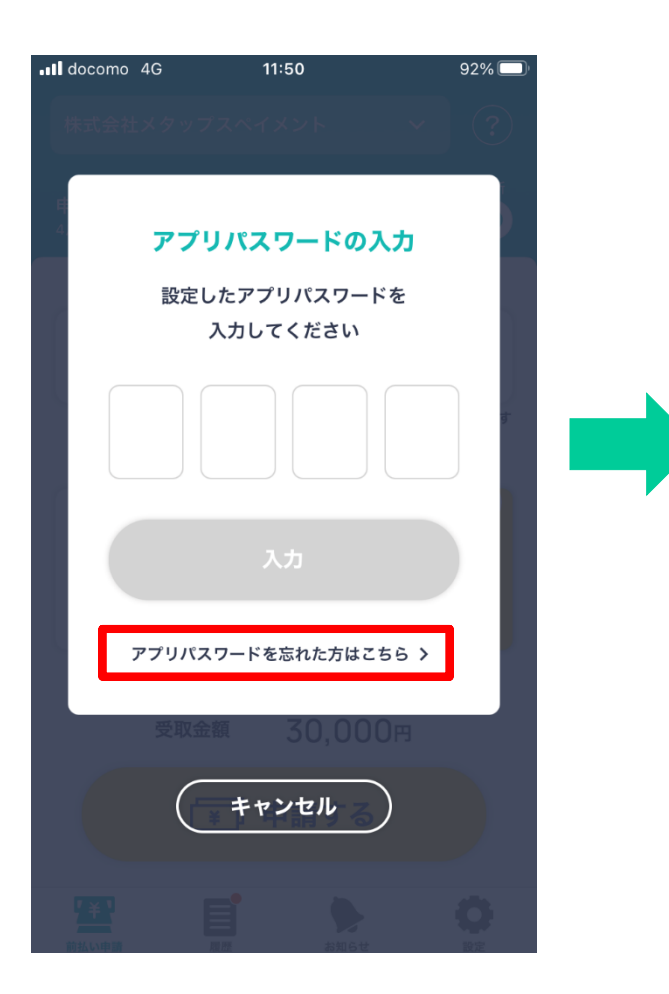

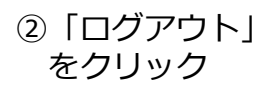

11:50

ログアウト

docomo 4G

③ログイン画面に戻るので再度 ログインしアプリパスワードを 設定してください。※5Pに戻る

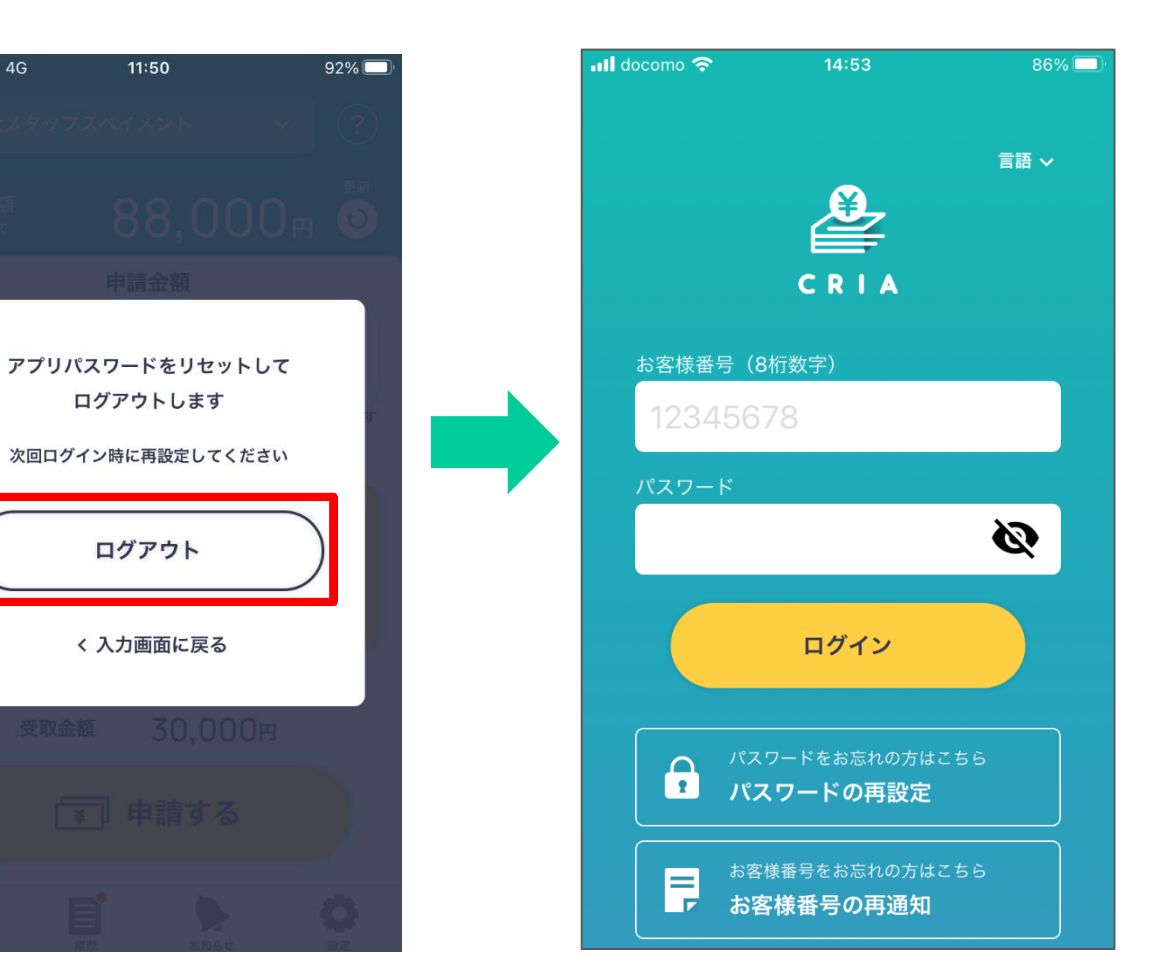

#### ログインパスワードを忘れた場合

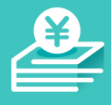

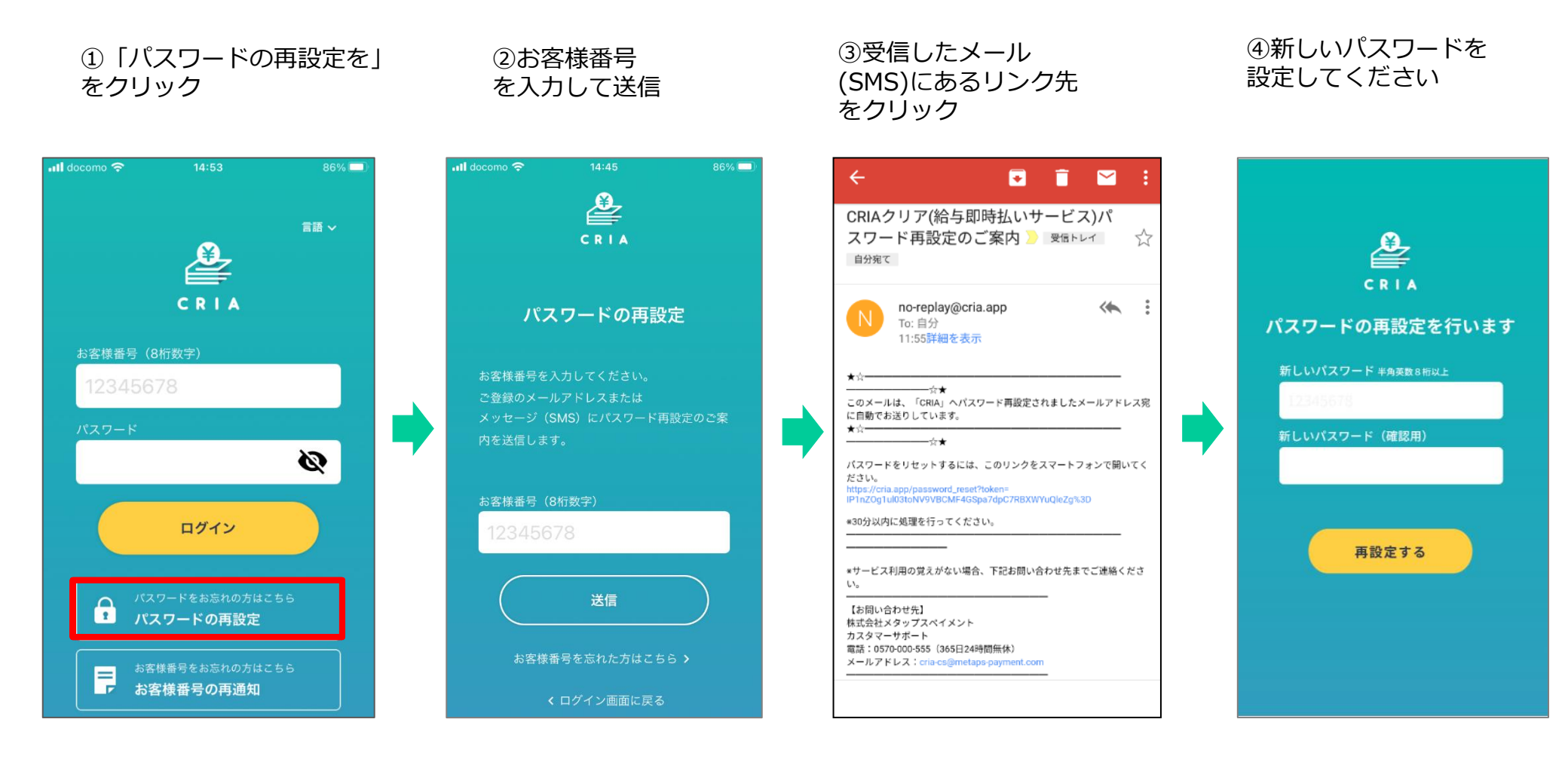

#### お客様番号を忘れた場合

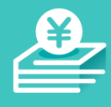

①「お客様番号を忘れた方は こちら」をクリック

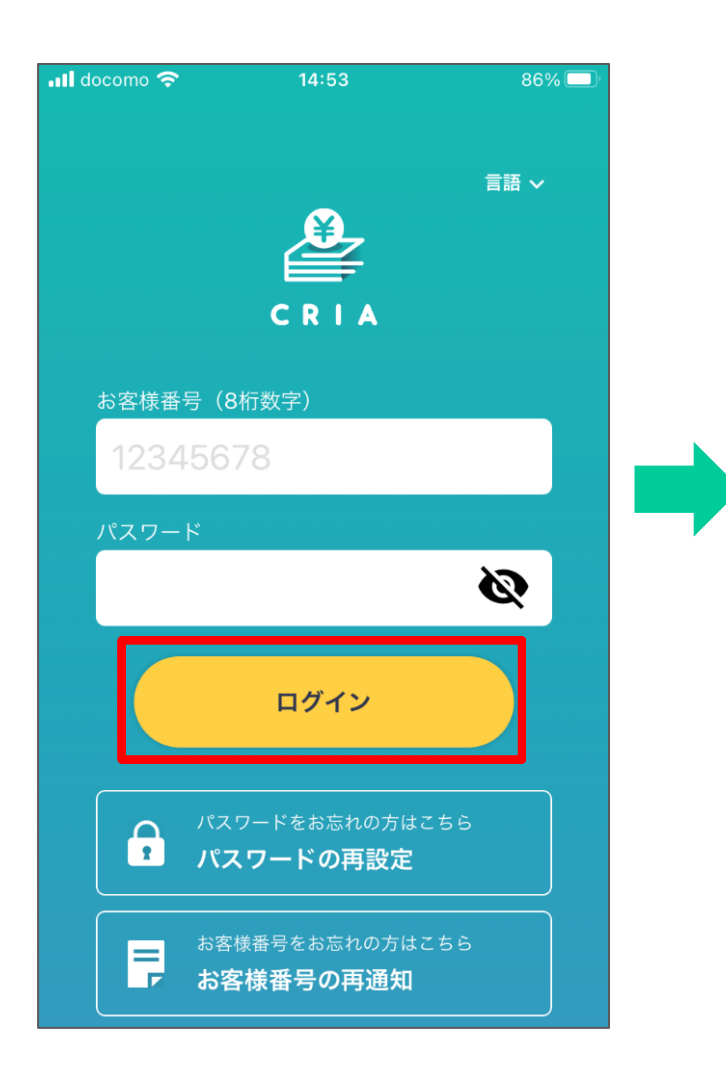

②企業側で登録されている(利 用招待を受取った)メールアド レスまたは電話番号を入力

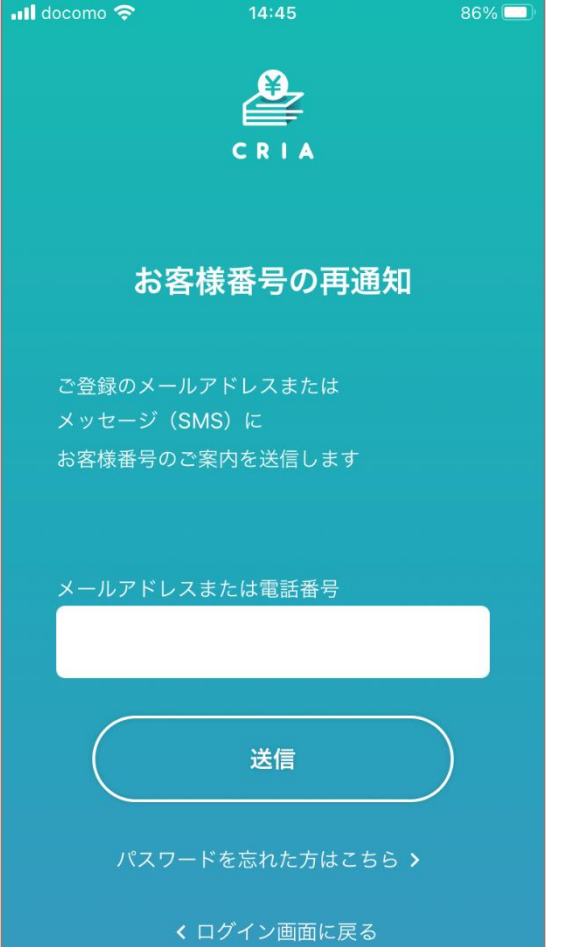

③受信したメール(SMS)にお客 様番号が記載されています

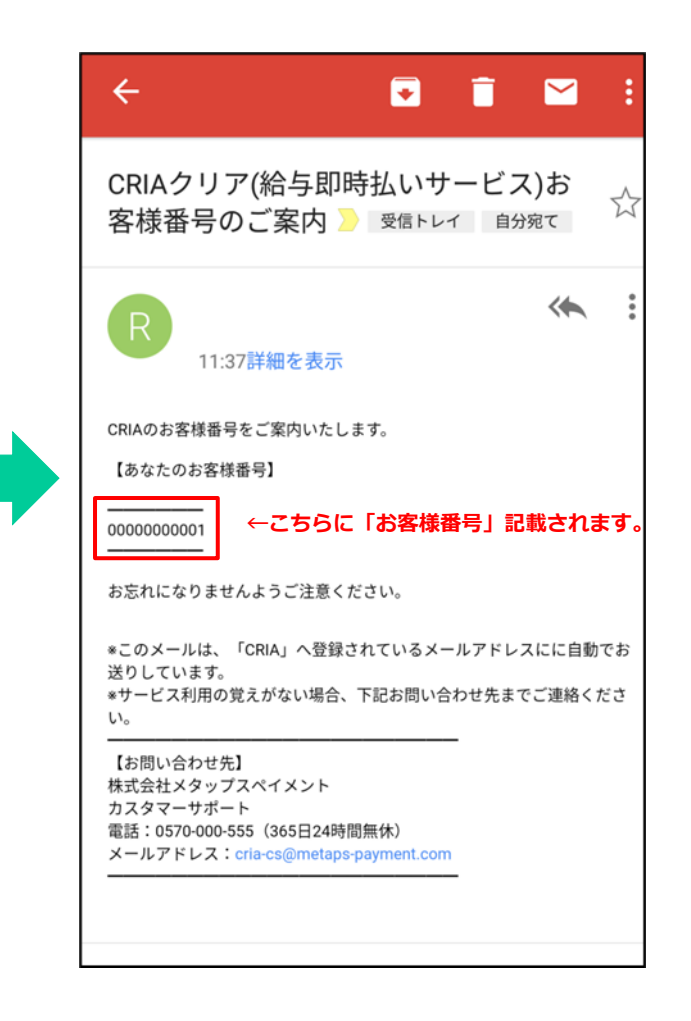

### セブン銀行ATM現金受取方法

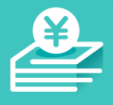

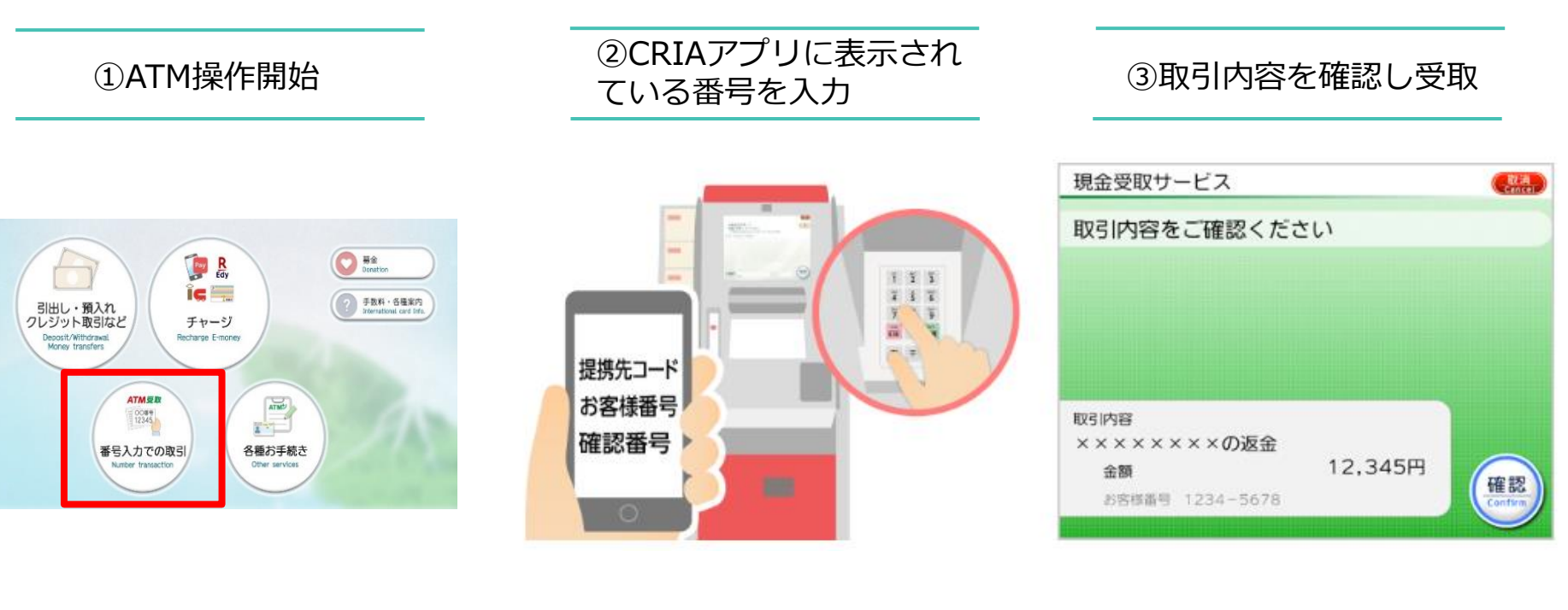

ATM画面の「番号入力での取引」を 押してください。 CRIAアプリから申請した番号を確認 しATM画面の案内に従って入力して ください。 ※番号の確認方法は本マニュアル8P をご参照ください。 取引内容を確認のうえ、確認を押し、 紙幣をお受け取り下さい。